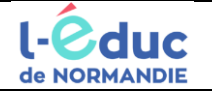

Pour accéder à l'ENT « L'Educ de Normandie », il faut se rendre à l'adresse suivante : https://connexion.l-educdenormandie.fr/

À partir de la rentrée 2023, les codes ENT distribués par l'école les années précédentes, ne vous permettront plus d'avoir accès à l'ENT. Pour vous connecter, il faudra utiliser votre compte Educonnect ou votre compte FranceConnect.

Le compte *Educonnect*, créé automatiquement pour chacun des responsables légaux lors de l'inscription de leur(s) enfants(s) dans un établissement scolaire, permet d'accéder à des services et démarches en ligne pour suivre leur scolarité (LSU, **ENT**, ...).

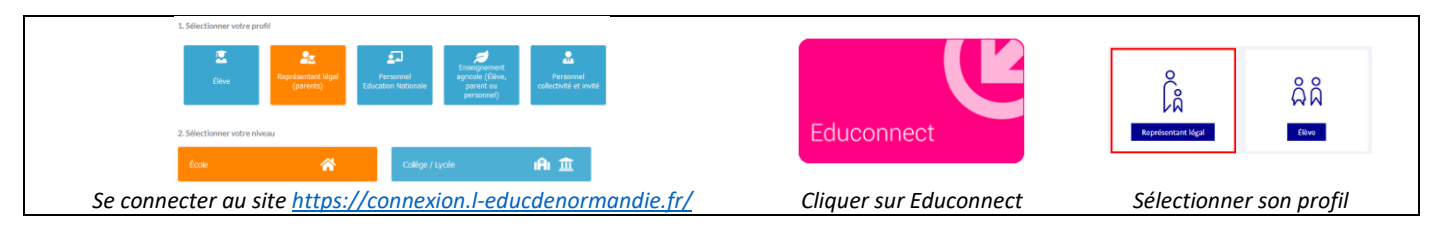

## TROIS CAS DE FIGURE EN FONCTION DE VOTRE SITUATION J'ai déjà activé mon compte Je souhaite utiliser mon compte Je souhaite activer mon compte 2 3 Educonnect pour un enfant scolarisé FranceConnect pour activer mon Educonnect dans le second degré (collège ou lycée) compte Educonnect et me connecter à l'ENT Cliquez sur « S'identifier avec FranceConnect » Je clique sur « Je n'ai pas de compte » Responsable d'élève Responsable d'élève Responsable d'élève Je me connecte avec mon compte ÉduConnect Je me connecte avec mon compte ÉduConnect Je me connecte avec mon compte ÉduConnect Identifiant Identifiant Identifiant cublic 2 Identifiant oublié? → Identifiant au format p.nomXX Identifiant au format p.nomXX Identifiant au format p.nomXX Mot de passe LEGA A Mot de passe 0 Mot de passe د دفاط 0 0 avec FranceConnect ou 0 n: Je me connecte avec FranceConnect Sidentifier avec FranceConnect est-ce que FranceConnect? anceConnect vous permet d'accéder à de nombreux services de l'État en utilisant un mpte dont vous disposez déjà. Utilisez-le pour ÉduConnect ! J'indique mon nom, mon prénom et mon numéro de Choisissez un compte pour vous connecter : téléphone (le numéro doit correspondre à celui de la Je saisis l'identifiant et le mot de passe de fiche de renseignement). mon compte Educonnect pour accéder à impots.gouv.fr l'ENT de chacun de mes enfants. 9 iii PRANCE YRIS La liste de mes enfants s'affiche. Il me faut Je choisis un service d'authentification et je saisis maintenant saisir l'ensemble des dates de les identifiants du service public choisi. naissance de mes enfants pour valider leur rattachement. Je n'oublie pas de valider. Une fois identifié, je clique sur Continuer sur Education nationale Sur l'écran suivant, je crée mon mot de passe et je clique sur « suivant ». Je saisis mon numéro de téléphone portable tel qu'il est indiqué sur la fiche de renseignements. Je saisis le code de validation reçu par SMS. Ce Doit contenir 1 majaatale Doit contenir 1 majaatale Doit contenir 1 minaatale S +++ S <sup>++</sup> <> E a J code est valable 30 minutes. Je saisis le code de sécurité recu par SM1 Code de sécurité Pricident Sulvant Mon identifiant EduConnect s'affiche, je Précédent La liste de mes enfants s'affiche. Il me faut pense à le noter. maintenant saisir l'ensemble des dates de naissance de mes enfants pour valider leur rattachement. Je n'oublie pas de valider. Mon accès à l'ENT Mon accès à l'ENT https://connexion.l-educdenormandie.fr/ https://connexion.l-educdenormandie.fr/ se fera avec mes identifiants FranceConnect se fera avec cet identifiant et ce mot de

S'identifier avec FranceConnect

en cliquant sur

passe.